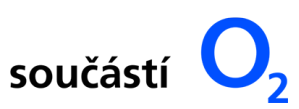

## Základní nastavení ZTE H6645P pro přístup k internetu

Základní nastavení ZTE H6645P pro přístup k internetu

Zapojíme router ZTE H6645P a přes LAN1 port připojíme notebook nebo stolní počítač. Alternativou je připojení přes WiFi, název sítě a heslo je na spodní straně routeru.

Do internetového prohlížeče (např. Microsoft Edge, Google chrome...) zadáme adresu 192.168.1.1

Přihlásíme se od routeru:

Username: admin

Password: Haikui\_V2

| Nezabezpečeno   192.168.1.1 | ZTE                         | Televis                      | Interest               | Los I Notoro I-                           | 14-10 | Maria                  |  |
|-----------------------------|-----------------------------|------------------------------|------------------------|-------------------------------------------|-------|------------------------|--|
|                             | Home                        |                              | Unternot<br>Welcome to | Local Network<br>H6645P V2. Please login. | VotP  | Management & Diagnosis |  |
|                             |                             | Username<br>Password         | admin<br>              |                                           |       |                        |  |
|                             |                             |                              |                        | Login                                     |       |                        |  |
|                             |                             |                              |                        |                                           |       |                        |  |
|                             | ©2008-2022 ZTE Corporation. | All rights reserved   H6645P | V2 V2.1.0P1N1_TY       |                                           |       |                        |  |

## Nordic

Po prvním přihlášení je možné nastavit nové heslo. V případě, že nechcete heslo změnit, zvolte CANCEL.

součástí O<sub>2</sub>

|                                                                                                    | Welcome to H664                                                                                                    | 5P V2                                         |
|----------------------------------------------------------------------------------------------------|----------------------------------------------------------------------------------------------------|-----------------------------------------------|
| Note: For se                                                                                                    | curity, please modify the init                                                                                         | ial password.                                 |
| <ol> <li>A strong passw</li> <li>It should have at</li> <li>It should be comp</li> <li>It should not hav</li> <li>the same or inverse</li> </ol> | ord should match these rules<br>least 8 characters.<br>posed of digits, alphabet and<br>re context relationship with t | :<br>special symbols.<br>he username, such as |
| Username                                                                                                    | admin                                                                                                    |                                               |
| New Password                                                                                                    |                                                                                                    |                                               |
| Confirmed Password                                                                                                    | d                                                                                                    |                                               |
|                                                                                                    |                                                                                                    |                                               |
|                                                                                                    | Apply                                                                                                    | Cancel                                        |

V horní záložce zvolíme INTERNET a v levém menu zvolíme WAN

| Home                                      | Topology                                                                                                    | Internet                        | Local Network                 | VolP    | Management & Diagno: |
|-------------------------------------------|----------------------------------------------------------------------------------------------------|---------------------------------|-------------------------------|---------|----------------------|
| tatus                                     | Ethernet                                                                                                    | 3G                              |                               |         |                      |
| VAN<br>IoS<br>ecurity<br>arental Controls | Page Information<br>This page provides the fur                                                                         | nction of Ethernet co           | nnection parameter(s) configu | ration. |                      |
| NTP                                       | New Item                                                                                                    |                                 |                               |         | Û                    |
| ort Binding<br>Aulticast                  | Connection Name<br>Type<br>Service List<br>MTU<br>Link Type<br>PPP Transfer Type<br><b>PPP</b><br>Username<br>Password | Routing INTERNET I492 PPP PPPoE | VoIP IPTV                     |         | Detail               |
|                                           | Password<br>IP Version<br>VLAN                                                                                         | IPv4<br>O On ® Off              | ~                             | Appl    | y Cancel             |

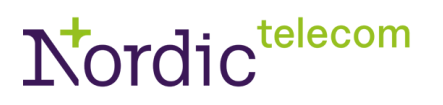

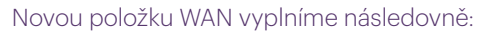

- 1) Connection Name: WAN\_Internet
- 2) PPP sekce se vyplní Username nordic, Password nordic
- 3) VLAN zakliknout on
- 4) VLAN ID doplnit hodnotu 848
- 5) Potvrdíme tlačítkem Apply

## Page Information

This page provides the function of Ethernet connection parameter(s) configuration.

součástí O2

## ▼ Ethernet Connection

| ▼ | New Item          |                                                                                                    | ŵ      |
|---|-------------------|----------------------------------------------------------------------------------------------------|--------|
|   |                   |                                                                                                    | Detail |
|   | Connection Name   | WAN_Internet                                                                                                    |        |
|   | Туре              | Routing V                                                                                                    |        |
|   | Service List      | INTERNET INTERNET INTERNE |        |
|   | MTU               | 1492                                                                                                    |        |
|   | Link Type         | PPP V                                                                                                    |        |
|   | PPP Transfer Type | PPPoE V                                                                                                    |        |
|   | PPP               |                                                                                                    |        |
|   | Username          | nordic                                                                                                    |        |
|   | Password          |                                                                                                    |        |
|   | IP Version        | IPv4 V                                                                                                    |        |
|   | VLAN              | On ○ Off                                                                                                    |        |
|   | VLAN ID           | 848                                                                                                    |        |
|   |                   |                                                                                                    |        |
|   |                   | Apply Car                                                                                                    | ncel   |
|   | Create New Item   |                                                                                                    |        |

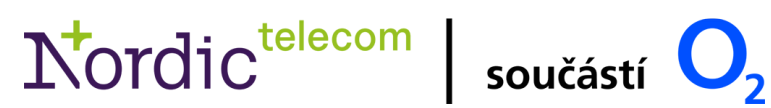

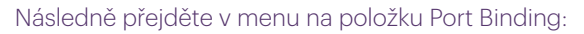

- 1) Rozklikněte WAN\_Internet
- 2) Klikněte na položku All On
- 3) Potvrďte tlačítkem Apply

| Home             | Topology                                                                    | Internet | Local Network | VolP  | Management & Diagn |  |
|------------------|-----------------------------------------------------------------------------|----------|---------------|-------|--------------------|--|
| tatus            | Page Informati                                                              | on       |               |       |                    |  |
| /AN              | This page provides the function of port binding parameter(s) configuration. |          |               |       |                    |  |
| oS               | V Port Binding                                                              |          |               |       |                    |  |
| ecurity          |                                                                             |          |               |       |                    |  |
| arental Controls | Route_3G                                                                    |          |               |       |                    |  |
| DNS              | WAN_Internet                                                                |          |               |       |                    |  |
| NTP              | 🗹 LAN1                                                                      | LAN2     | LAN3          | LAN4  |                    |  |
| ort Binding      | SSID1                                                                       | SSID2    | SSID3         | SSID4 |                    |  |
| ulticast         | SSID5                                                                       | SSID6    | SSID7         | SSID8 |                    |  |
|                  | APCLI1                                                                      |          |               |       |                    |  |
|                  | APCLI5G1                                                                    |          |               |       |                    |  |
|                  | SSID9                                                                       |          |               |       |                    |  |
|                  | SSID10                                                                      |          |               |       |                    |  |
|                  |                                                                             |          |               |       |                    |  |
|                  | All On All Off                                                              |          |               | Apply | Cancel             |  |
|                  |                                                                             |          |               |       |                    |  |